# Persoonlijke voorgedeelde toetstitel in CBW access point

# Doel

Dit artikel zal de persoonlijke voorgedeelde sleutel (PSK) verklaren in Cisco Business Wireless (CBW) access point (AP) firmware versie 10.6.1.0.

Toepasselijke apparaten | Software versie

- Cisco Business Wireless 140 AC access point | 10.6.1.0 (laatste download)
- Cisco Business Wireless 145 AC access point | 10.6.1.0 (laatste download)
- Cisco Business Wireless-240 AC access point | 10.6.1.0 (laatste download)

#### Inleiding

Als u CBW-apparatuur in uw netwerk hebt, kunt u de persoonlijke PSK-functie nu gebruiken in firmware versie 10.6.1.0!

Persoonlijke PSK, ook bekend als Individual PSK (iPSK), is een functie waarmee een beheerder unieke pre-gedeelde toetsen kan uitgeven aan individuele apparaten voor hetzelfde Wi-Fi Protected Access II (WAP2) persoonlijk Wireless Local Area Network (WLAN). De unieke PSK is gebonden aan het MAC-adres van het apparaat. Dit wordt niet ondersteund in WLAN's waar het WAP3-beleid is ingeschakeld.

Deze eigenschap authenticeert de client met een RADIUS-server. Het is in het algemeen bedoeld voor gebruik door IoT-toestellen en door de onderneming verstrekte laptops en mobiele apparatuur.

## Inhoud

- Voorwaarden
- <u>CBW RADIUS-instellingen configureren</u>
- <u>WLAN-instellingen configureren</u>
- <u>Volgende stappen</u>

#### Voorwaarden

- Zorg ervoor dat u de CBW AP firmware hebt bijgewerkt tot 10.6.1.0. Klik als u stap voor stap instructies wilt doen voor een firmware-update.
- U hebt een RADIUS-server nodig waarin de persoonlijke PSK- en het MAC-adres van het apparaat moeten worden ingesteld.
- Deze CBW-functie wordt ondersteund met drie verschillende RADIUS-servers: FreeRADIUS, Microsoft's NPS en Cisco ISE. De configuratie zal variëren afhankelijk van

de gebruikte RADIUS-server.

#### CBW RADIUS-instellingen configureren

Om de RADIUS-instellingen op de CBW AP te configureren volgt u de stappen.

#### Stap 1

Meld u aan bij de webgebruikersinterface (UI) van de CBW AP.

| CISC   | C C        | isco | Busi | ness |
|--------|------------|------|------|------|
| 010.0. | <i>v</i> . | 1000 | Daon | 1000 |

# Cisco Business Wireless Access Point

Welcome! Please click the login button to enter your user name and password

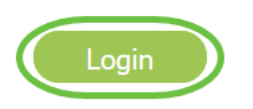

#### Stap 2

Klik op het symbool **van de tweerichtingspijl** om door een deskundige weergave te switches.

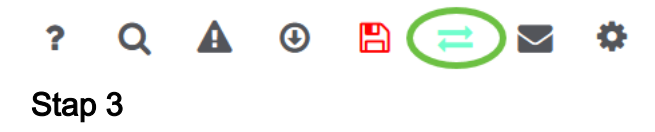

Navigeren in **beheer > Admin accounts.** 

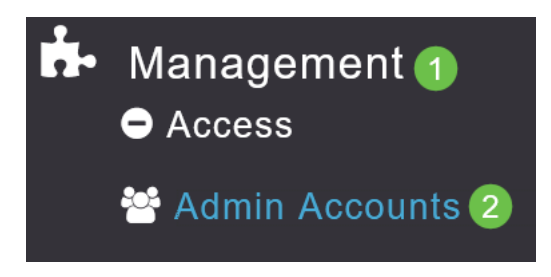

#### Stap 4

Selecteer het tabblad RADIUS.

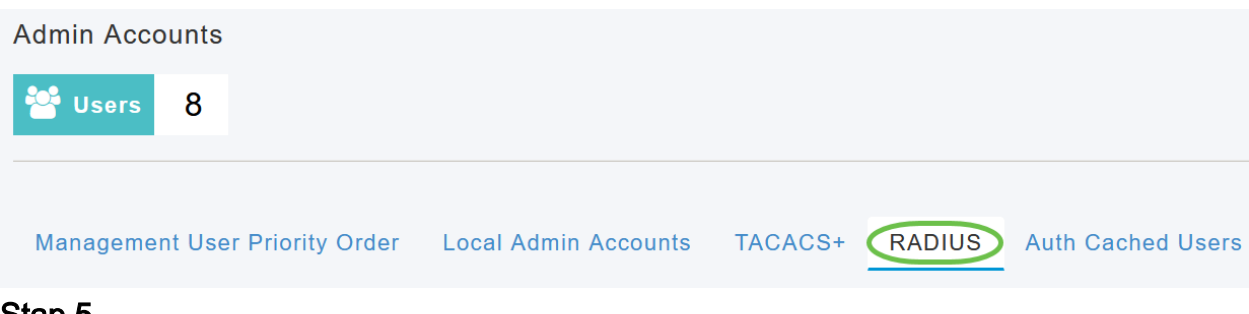

#### Stap 5

Klik op Add RADIUS-verificatieserver.

| Add RADIU | S Authentication Server | )            |
|-----------|-------------------------|--------------|
| Action    | Server Index            | Network User |
| ×         | 1                       |              |

#### Stap 6

Het volgende configureren:

- Server Index selecteer 1 tot en met 6
- Netwerkgebruiker Schakel de staat in. Dit is standaard ingeschakeld
- Beheer Schakel de staat in. Dit is standaard ingeschakeld
- Staat Laat de staat in werking. Dit is standaard ingeschakeld
- CoA Zorg ervoor dat het gezag is ingeschakeld.
- IP-adres van de server Voer het IPv4-adres van de RADIUS-server in
- Gedeeld geheim Voer de gedeelde geheime sleutel in
- *Port Number* Voer het poortnummer in dat wordt gebruikt voor communicatie met de RADIUS-server.
- Time-out server Voer de tijdelijke oplossing voor de server in

Klik op Apply (Toepassen).

| Server Index          | 2           | • |         |   |
|-----------------------|-------------|---|---------|---|
|                       | 2           | • |         |   |
| Network User          | Enabled     | • |         |   |
| Management            | Enabled     | • |         |   |
| State                 | Enabled     | • |         |   |
| CoA                   | •           |   |         |   |
| Server IP Address     | 172.16.1.35 |   |         | 1 |
| Shared Secret         | •••••       |   | 0       |   |
| Confirm Shared Secret | •••••       |   |         |   |
| Show Password         |             |   |         |   |
| Port Number           | 1812        |   |         |   |
| Server Timeout        | 5           |   | Seconds |   |

WLAN-instellingen configureren

Maak een WLAN als standaard WAP2 persoonlijk beveiligd WLAN.

De vooraf gedeelde sleutel wordt niet gebruikt voor de persoonlijke PSK-apparaten. Dit zou alleen worden gebruikt voor apparaten die NIET geauthentiseerd zijn op de RADIUS-server. U moet de MAC-adressen van ELK apparaat toevoegen dat met dit WLAN zal worden verbonden, aan de lijst met toegangsrechten van dit apparaat.

#### Stap 1

Navigeer naar draadloze instellingen > WLAN's.

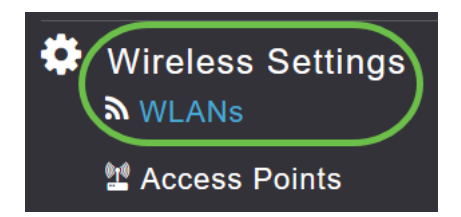

#### Stap 2

Klik op Add new WLAN/RLAN.

#### WLANs

| Active    | WLANs    | 5 |  |
|-----------|----------|---|--|
|           |          |   |  |
| Add new W | LAN/RLAN |   |  |
| Action    | Active   |   |  |

#### Stap 3

Voer onder het tabblad General een Profile Name in voor WLAN.

| Add new WLAN |                 |                 |                   |                   |                                            |
|--------------|-----------------|-----------------|-------------------|-------------------|--------------------------------------------|
| General      | WLAN Security   | /LAN & Firewall | Traffic Shaping   | Advanced          | Scheduling                                 |
|              | WLAN ID         | 4               | •                 |                   |                                            |
|              | Туре            | WLAN            | v                 |                   |                                            |
|              | Profile Name *  | Personal        |                   | 2                 |                                            |
|              | SSID *          | Personal        |                   |                   |                                            |
|              | Enable          |                 | can be configured | i, uniess layer-z | security settings are unierent.            |
|              | Radio Policy    | ALL             | •                 |                   |                                            |
|              | Broadcast SSID  |                 |                   |                   |                                            |
|              | Local Profiling |                 |                   |                   |                                            |
|              |                 |                 |                   |                   | <ul><li>⊘ Apply</li><li>⊗ Cancel</li></ul> |

Stap 4

Navigeer naar het tabblad WLAN Security en selecteer MAC-filtering door de draaiknop te schuiven.

| General | WLAN Security      | VLAN & Firewall | Traffic Shaping |
|---------|--------------------|-----------------|-----------------|
|         | Guest Networl      | k 🔵             |                 |
| Captive | e Network Assistan | t               |                 |
|         | MAC Filtering      | a 🚺 🤉 🙎         |                 |
|         | Security Type      | WPA2/WPA3 Pe    | rsonal 🔻        |
|         | WPA                | 2 WPA3          |                 |
|         | Passphrase Forma   | t ASCII         | •               |
|         | Passphrase         | * ****          |                 |
| Co      | onfirm Passphrase  | * *******       |                 |
|         |                    | Show Passphra   | ase             |
|         | Password Expiry    | / <b>?</b>      |                 |

#### Stap 5

Klik op **Add RADIUS-verificatieserver** om de RADIUS-server toe te voegen die in de vorige sectie is ingesteld om verificatie voor deze WLAN-server te leveren.

| RA   | DIUS Server                      |
|------|----------------------------------|
|      | Authentication Caching           |
|      | Add RADIUS Authentication Server |
| Stap | o 6                              |

Er verschijnt een pop-upvenster. Voer het *IP-adres, de staat en het poortnummer van de server in.* Klik op **Apply** (Toepassen).

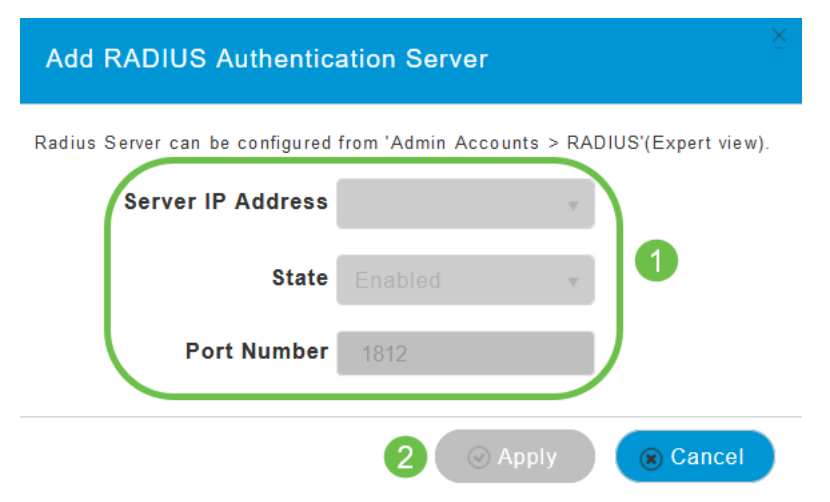

#### Stap 7

#### (Optioneel)

*Verificatie* inschakelen. Wanneer u deze optie activeert, worden de volgende velden weergegeven.

- *Time-out bij gebruikerscache* Specificeert de periode waarin de geauthenticeerde gecrediteerde waarde in het cache vervalt.
- Gebruiker Cache Reuse Gebruik de aanmeldingsgegevens in het cachegeheugen voor de cachetijd. Standaard wordt dit is uitgeschakeld.

| Authentication Caching |      |                    |         |
|------------------------|------|--------------------|---------|
| User Cache Timeout     | 1440 | $\hat{\mathbf{v}}$ | minutes |
| User Cache Reuse       |      |                    |         |

Als deze functie is ingeschakeld, hoeft een client die al geauthentiseerd is op deze server geen gegevens naar de RADIUS-server door te geven wanneer ze binnen de komende 24 uur opnieuw verbinding maken met dit WLAN.

#### Stap 8

Blader naar het tabblad Geavanceerd. Schakel **in om AAA-override** toe te **staan** door door de kneep te schuiven.

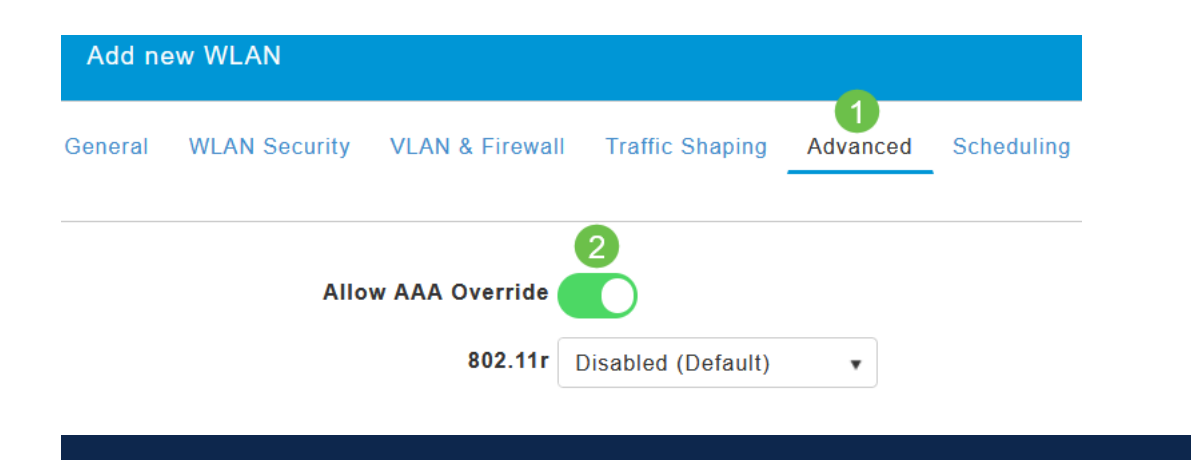

Het tabblad Geavanceerd is alleen zichtbaar als u in de deskundigenweergave bent.

#### Volgende stappen

Nadat u de instellingen op uw CBW AP hebt ingesteld en uw RADIUS server hebt ingesteld, kunt u uw apparaat aansluiten. Voer de aangepaste PSK in die voor dat MAC-adres is ingesteld en deze sluit zich aan bij het netwerk.

Als u authenticatie caching hebt ingesteld, kunt u de apparaten zien die zich bij het WLAN hebben aangesloten door naar het *Auth Cwel* tabblad Gebruikers te gaan onder *Admin Account*. Indien nodig kan dit worden verwijderd.

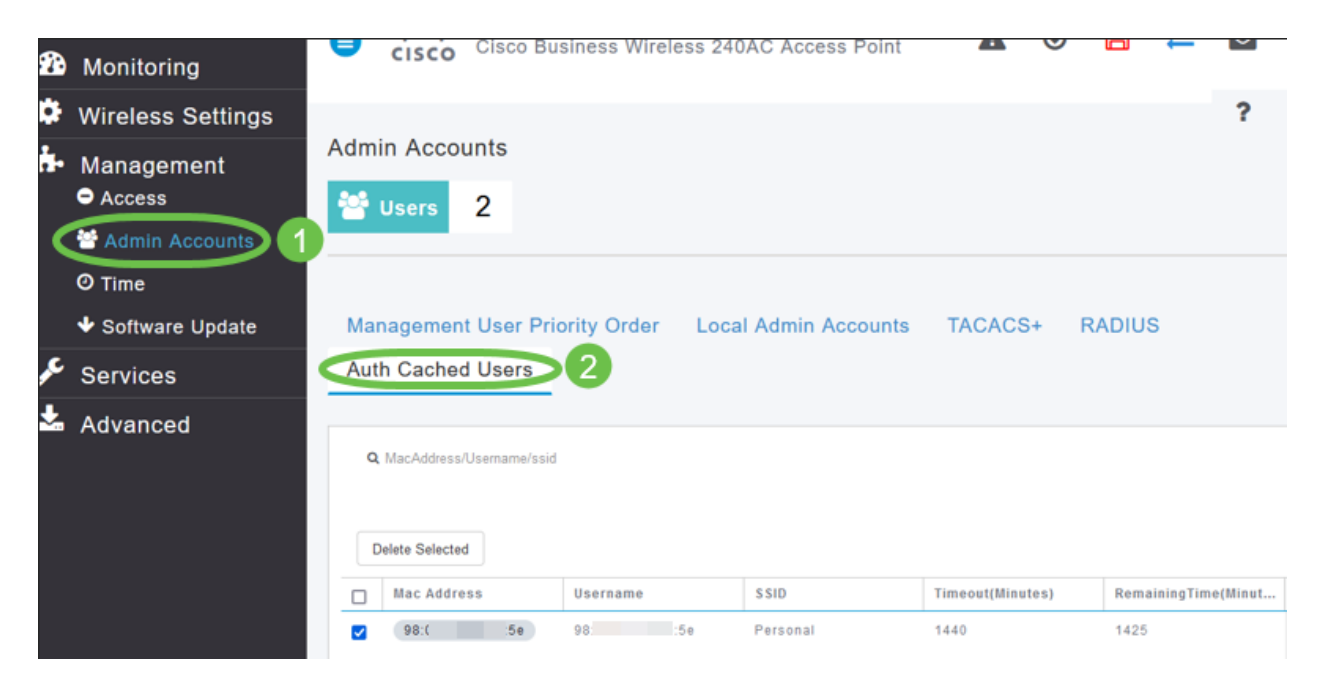

## Conclusie

Daar ga je. U kunt nu profiteren van de voordelen van de persoonlijke PSK-functie op uw CBW AP.